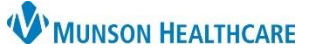

# Notes/Reminders/Queries Component for Providers

## Cerner PowerChart EDUCATION

The Notes/Reminders/Queries component is located on the Manage Specialty Workflow and the Discharge - Provider MPage in the Provider View. Displayed in this component will be Provider Communication and Clinical Documentation Queries.

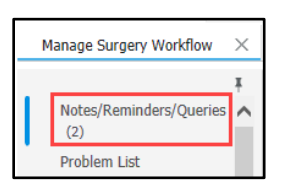

#### **Provider Communication**

The Provider Communication section contains non-urgent communications about a patient sent by a nurse to a provider. This communication will not be part of the permanent medical record. The communication will display in the Message column.

Date

#### To address a Provider Communication:

- 1. Click on the Message hyperlink.
- Within the Communication to Provider Form, review the information and select a response in the Provider Section Only.
- 3. Click the green check mark to sign the form.

|             | All          | Discipline               | Edurnac, 79                                                                        | 09/06/23 19:00                                                                                                    | Please call family at 23                                                                                                    | 1-454-7             | 7878 regarding pending discharge                                                             |              |          |
|-------------|--------------|--------------------------|------------------------------------------------------------------------------------|----------------------------------------------------------------------------------------------------|----------------------------------------------------------------------------------------------------|---------------------|----------------------------------------------------------------------------------------------|--------------|----------|
|             |              |                          |                                                                                    |                                                                                                    |                                                                                                    |                     |                                                                                              |              |          |
| P           | Communicatio | on To Provider Fo        | m - CERNED, TARA                                                                   |                                                                                                    |                                                                                                    |                     | -                                                                                            | -            |          |
| <b>√</b> [i | i 🏹 🕗 🖥      | 7 🛧 🔸 🕅                  |                                                                                    |                                                                                                    |                                                                                                    |                     |                                                                                              |              |          |
| *P          | formed on:   | 09/07/2023               | 1900                                                                               | EDT                                                                                                    |                                                                                                    |                     |                                                                                              | By:          | Eduphy   |
| <b>√ Co</b> | nmunicatio   |                          |                                                                                    | Comn                                                                                                    | nunication To                                                                                                    | Pro                 | vider                                                                                        |              |          |
|             | 3            | The purpos<br>bi         | e of this form is<br>e part of the pe                                              | to communicate info<br>rmanent medical rec                                                                                       | ormation about the patie<br>ord. THIS DOES NOT R                                                                                                | nt that i<br>EPLACI | is NON URGENT. This communica<br>E WRITTEN OR VERBAL ORDER:                                  | tion v<br>S. | vill not |
|             |              |                          | Commu                                                                              | ne medical speciality sp<br>nication                                                                                             | lecific for Nurse                                                                                                    |                     |                                                                                              |              |          |
|             |              | Communica<br>To, Special | tion Cardi<br>by Cardi<br>C ENT<br>C Famil<br>Gastu<br>C Gene<br>C Hosp<br>C Infec | scipime<br>ology (or THV)<br>y Practice<br>o Digestive Health<br>ral surgery<br>italist (or Sound Physicians)<br>ticus Disease   | Intensivist     Nephrology     Neuro Surgery     Neurology     Obstetrics & Gynecology     Oncology     Oncology     Orchopedics     Pediatrics |                     | Natios<br>M&R<br>Vaychiatry<br>virgeon<br>Trauma (or TACS)<br>Jirology<br>Associat<br>Uther: |              |          |
|             |              | Communica<br>Detail      | Enter Inf<br>Tion Please c                                                         | ormation/Concerns reg<br>all family at 231-454-7878 reg                                                                          | arding patient care<br>arding pending discharge                                                                                                 | ]                   |                                                                                              |              |          |
|             |              | PROVIDER                 | SECTION ONLY                                                                       | 6                                                                                                    |                                                                                                    |                     |                                                                                              |              |          |
|             |              |                          | Acknow                                                                             | ledge/Close Communi                                                                                                    | cation                                                                                                    |                     |                                                                                              |              |          |
|             |              | Communica<br>Acknowledg  | tion C Note<br>ped O Note<br>O Note<br>O Note<br>O No fu<br>O Orde<br>O Addm       | acknowledged<br>acknowledged order written<br>acknowledged no further act<br>rither action taken<br>rintended<br>assed in rounds | iion taken                                                                                                    |                     | 2                                                                                            |              |          |

Message

## **Clinical Documentation Queries**

A clinical documentation query is sent from Clinical Documentation Improvement (CDI) and contains recommendations to add/modify a diagnosis in the Problem List component as well as the dynamic documentation note. Best practice is to address queries that are specific to the provider's group/specialty throughout a patient's hospitalization.

| Click on the Subject    |  |  |  |  |  |  |
|-------------------------|--|--|--|--|--|--|
| title hyperlink to view |  |  |  |  |  |  |
| the query.              |  |  |  |  |  |  |

| otes/Reminders/Queries (3) Selected Vi | isit |
|----------------------------------------|------|
| Documentation Queries (1) 🥹            |      |
| Subject                                |      |
| THV Atrial Fibrillation                |      |

**Note**: The Subject title of each query will contain the group/specialty the query applies to (e.g., TACS, Sound Physicians, etc.).

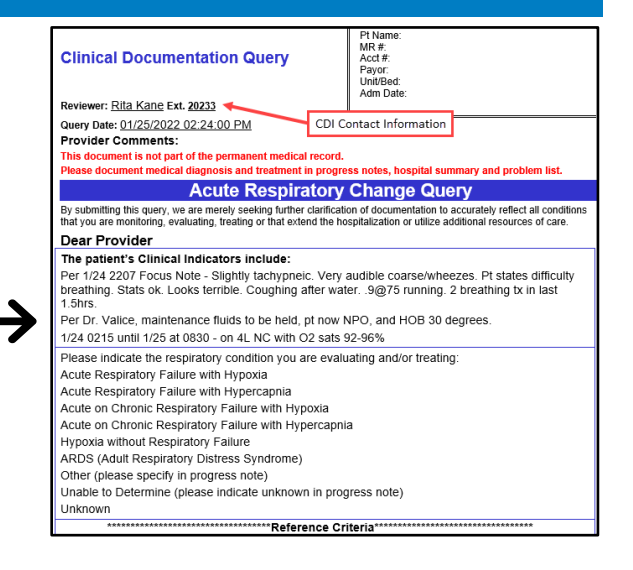

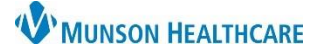

# Notes/Reminders/Queries Component for Providers

# Cerner PowerChart EDUCATION

### Addressing a Documentation Query

#### To complete a query:

- Navigate to the Notes/Reminders/Queries component in the Manage Specialty Workflow or Discharge – Provider MPage within the Provider View.
- 2. Click the blue query hyperlink to read the query.

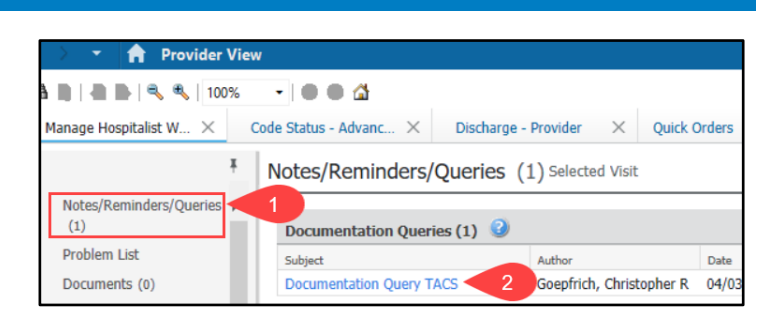

## After reading the query and the provider agrees with a diagnosis:

- 3. Add the correct diagnosis to the Problem List component.
  - a. Navigate to the Problem List component.
  - b. Either type in the correct diagnosis or use the Diagnosis Assistant (by clicking on the exclamation point) to change an existing incorrect diagnosis to the correct one.

| Manage Hospitalist ×    | Problem List · | Problem List 3              |                 |        |            |              |         |   |
|-------------------------|----------------|-----------------------------|-----------------|--------|------------|--------------|---------|---|
| Notes/Reminders/Queries | Classification | ledical and P: $\checkmark$ | Add as This Vis | it 🗸 🖌 | oroblem 🧹  | b            |         | Q |
| Problem List            | Priority       | Problem Name                | Code            | Onset  | Classifica | Actions      |         |   |
| Documents (0)           | 1 b !          | Acute respiratory failure   | J96.00 (ICD-10  |        | Medical    | ✓ This Visit | Chronic |   |
|                         | Resolved Chron | nic Problems                |                 |        |            |              |         |   |

- 4. **Change** the diagnosis in the Assessment and Plan component of the progress note. The provider who addresses the query needs to document in the chart **WHY** the diagnosis was added, state the rationale used, and identify the clinical indicators, labs, x-rays, etc. that led the provider to that conclusion.
  - a. Navigate to the Documents component in the Manage Specialty Workflow.
  - b. Select the Progress Note.
  - c. Click Modify.

| < 🔿 🔹 🔒 Provider View               | I Contraction of the second second second second second second second second second second second second second |                                                                                                    |                              | Full screen                                     | 🖶 Print                       | 1 hours 0 minut      | tes ago  |  |  |
|-------------------------------------|----------------------------------------------------------------------------------------------------|----------------------------------------------------------------------------------------------------|------------------------------|-------------------------------------------------|-------------------------------|----------------------|----------|--|--|
| 🇚 🐚   📥 🖿   🔍 🔍   100%              |                                                                                                    |                                                                                                    |                              |                                                 |                               |                      |          |  |  |
| Manage Hospitalist Workflow $	imes$ | Code Status - Advance Car $	imes$                                                                               | Discharge - Provider                                                                                                    |                              | 0                                               | 👗 No Seve                     | erity 🔖 🔍            | ≣∙       |  |  |
| Ŧ                                   | Documents (4)                                                                                                   | С                                                                                                    | Modify Print View Document   |                                                 | Enable                        | Continuous Scrolling | $\times$ |  |  |
| Documents (4)                       |                                                                                                    |                                                                                                    | Hospitalist Progress Note    |                                                 |                               |                      |          |  |  |
| Quick Links                         | Time of Service                                                                                                 | Time of Service         Subject         Hospitalist Progress Note (Auth (Verified)           • In Progress (0)         Last Updated: MAY 05, 2023 09:52 |                              | A                                               | uthor; Contributor(s): Eduphy |                      | ys, 7    |  |  |
| Vital Signs                         | ▼ In Progress (0)                                                                                               |                                                                                                    |                              | Last Updated By: Ed                             |                               | d By: Eduphys, 7     |          |  |  |
| Scales and Assessments              | <ul> <li>Completed (4)</li> </ul>                                                                               |                                                                                                    |                              | This Visit Problems<br>Acute sepsis, 10/06/2022 |                               |                      |          |  |  |
| Medications                         | MAY 05, 2023 09:51                                                                                              | Hospitalist Progress Note                                                                                                    |                              |                                                 |                               |                      | ^        |  |  |
| Immunizations                       | MAY 04, 2023 19:00                                                                                              | Discharge Needs Assessm                                                                                                    | Assessment/Plan              |                                                 |                               |                      |          |  |  |
| Pathology/Misc                      | MAY 04, 2023 19:00                                                                                              | Primary Care Office Note                                                                                                    | 1. Acute respiratory failure | Atrial fibrillation, 10/06/2022                 |                               | 2022                 |          |  |  |
| Microbiology                        | MAY 04 2023 19:00                                                                                               | PT Evaluation and Treatm                                                                                                    |                              | Medicatio                                       | ns<br>1 000                   | Dimet (China)        |          |  |  |

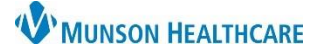

# Notes/Reminders/Queries Component for Providers

Cerner PowerChart EDUCATION

- d. To change the incorrect diagnosis to the correct diagnosis, click the Refresh icon in the Assessment and Plan box.
- e. Select Refresh both.
- f. Click **Refresh**. This will refresh the diagnoses listed in the Assessment and Plan.
- g. Below the new diagnosis, the provider who addresses the query needs to document **WHY** the diagnosis was added, state the rationale used, and identify the clinical indicators, labs, x-rays, etc. that led the provider to that conclusion.
- h. Click **Sign** to sign the note.

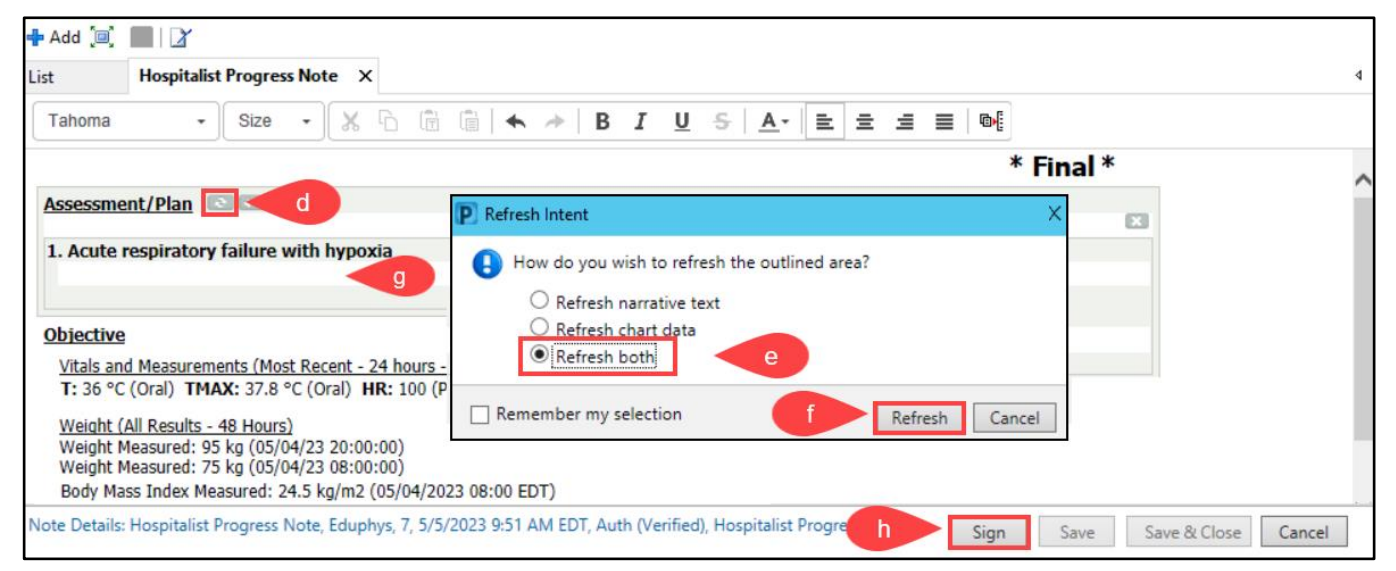

 Return to the query in the Notes/Reminders/Queries component. Click the blue query hyperlink and click
 Sign to complete the query.

# After reading a query and the provider disagrees with a diagnosis:

 Add a comment to the Provider Comments section at the top of the query and click Sign to complete the query.

| < > <del>-</del> | A Documentation                                                                                                    | SC Full                                             | screen        |  |  |  |  |  |
|------------------|----------------------------------------------------------------------------------------------------|-----------------------------------------------------|---------------|--|--|--|--|--|
| 🕂 Add 🗐          | 🛃 🛛 🖌 Sign                                                                                                    |                                                     |               |  |  |  |  |  |
| List             | Documentation Query TACS $\times$                                                                                                    |                                                     | 4             |  |  |  |  |  |
| Arial            | + 11 - 🙂 🔍 🔧 🐂 🌉                                                                                                    | 🗶   B U I 🛲   🧮 🗄 🗐 🖓   📴 🗅                         | <b>·</b> [ ]0 |  |  |  |  |  |
| ▲ Show           | Note Details                                                                                                    |                                                     |               |  |  |  |  |  |
|                  | NSON MEDICAL CENTER                                                                                                    | Pt Name:                                            |               |  |  |  |  |  |
| Clinica          | al Documentation Query                                                                                                    | MR #:<br>Acct #:<br>Payor:<br>Unit/Bed:<br>Adm Date |               |  |  |  |  |  |
| Reviewer         | r: Heather Nowak Ext. 20235                                                                                                    | Aun Date.                                           |               |  |  |  |  |  |
| Query Da         | te: 3/14/2023 10:03:39 AM                                                                                                    |                                                     |               |  |  |  |  |  |
| Provide          | r Comments: 6                                                                                                    |                                                     |               |  |  |  |  |  |
| This docu        | This document is not part of the permanent medical record.<br>Please document medical diagnosis and treatment in progress notes, hospital summary and problem list. |                                                     |               |  |  |  |  |  |
| Please do        |                                                                                                    |                                                     |               |  |  |  |  |  |
|                  | 5                                                                                                    | Sign Save & Close                                   | Cancel        |  |  |  |  |  |